## HOW TO SAVE OUTLOOK MESSAGES IN PDF FORMAT

Many users need the ability to save Outlook email messages in PDF format. This is frequently required for long-term storage, easy access to email, etc. Simply follow the steps below.

## METHOD #1

- 1. If you already have PDF printer software (Adobe Acrobat Pro x.x), skip to step 3.
- 2. Download and install <u>PDFCreator</u>. Set PDFCreator to be your default printer.
- 3. Select the Outlook messages you would like to have converted to PDF.
- 4. Click the drop down menu to choose your PDF printer. Click "Print".
- 5. Name your file and Click "Save"

## METHOD #2

- 1. Drag the email from outlook to the desktop so that its icon appears on the desktop (as the envelope icon for an outlook email).
- 2. Right click on it, and choose "Convert to <u>Adobe</u> PDF" from the context menu.
- 3. Name your file and Click "Save"